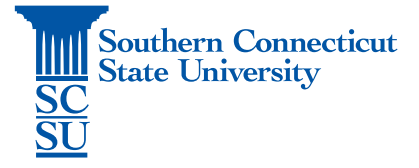

## **Teams Installation - iOS**

| Introduction          | 1 |
|-----------------------|---|
| Installation Proccess | 1 |

## Introduction

The following steps will walk you through how to install the Microsoft Teams app on an iOS device.

## Installation Proccess

1. Open the App Store.

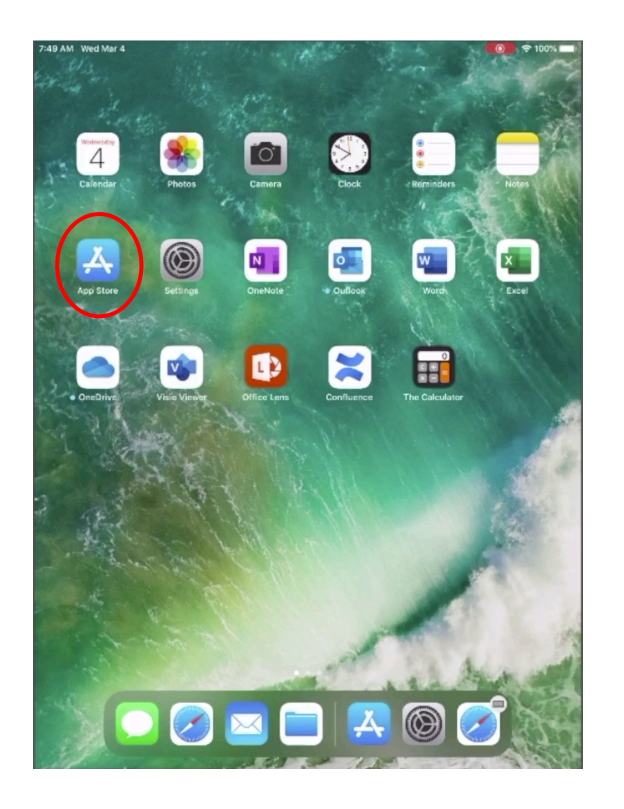

2. Search for "Microsoft Teams", select the app, and install.

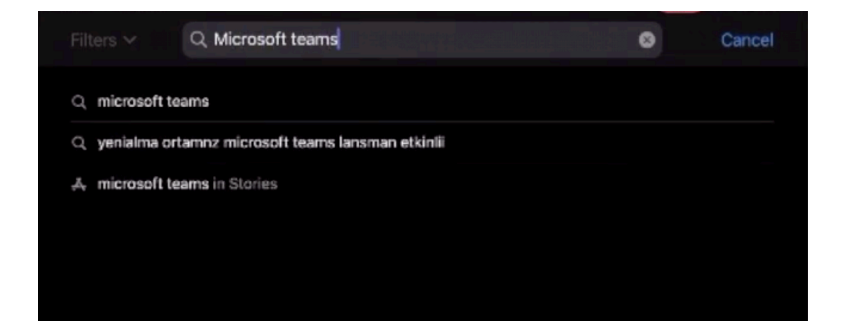

3. Once finished, open the application.

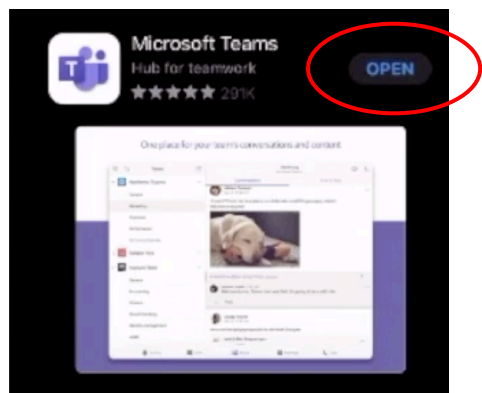

4. Select "Sign In".

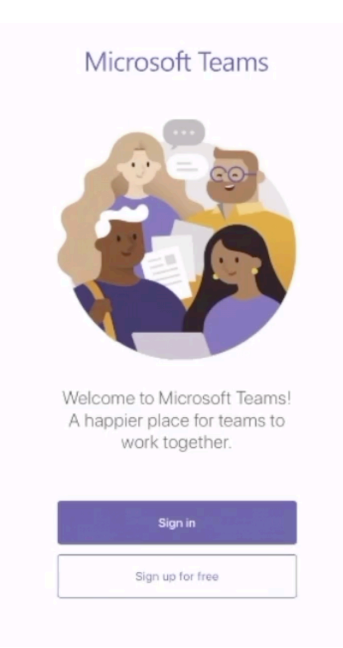

5. Enter your full SCSU email address and password.

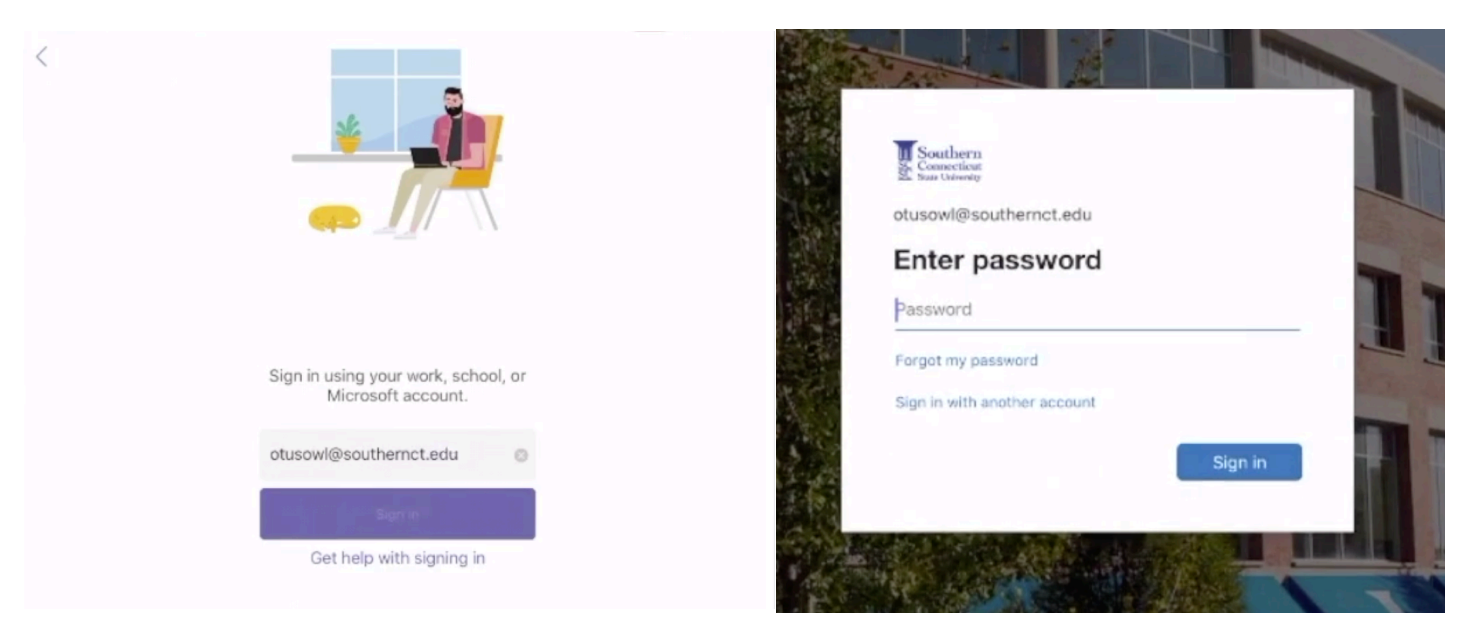

6. If you are off the campus network, you will be prompted to authenticate your account.

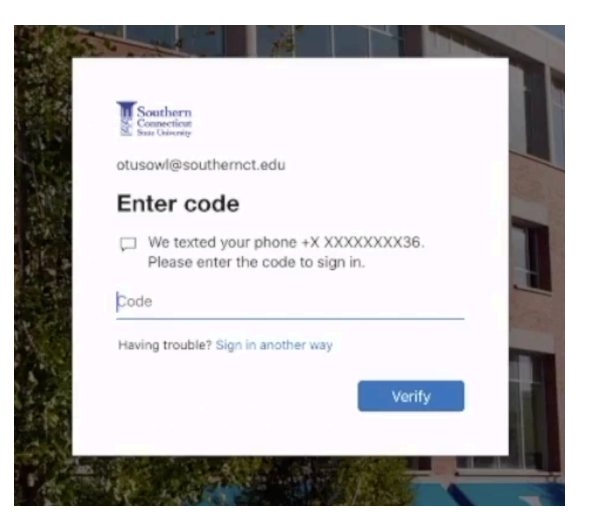

7. Set your preferences, such as notifications and access to the microphone.

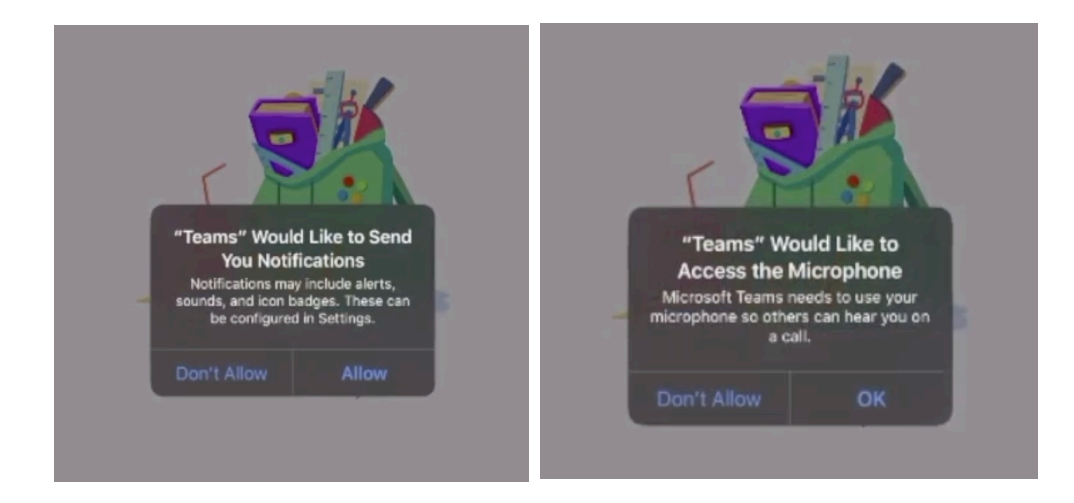

8. Teams is now ready to use!